## Objectif

Faire une partition avec un logiciel, c'est bien. Savoir utiliser cette partition (à bon escient) dans diverses circonstances, avec d'autres logiciels, c'est mieux. **L'objectif de ce TP** est de faire une partition, puis de savoir introduire un extrait de partition (ou n'importe quelle image) dans Word. Ainsi que d'exporter la partition sous divers formats midi ou audio.

## Notions de base sur les images numériques

- Les photos sont des images bitmap (cartes de pixels), possédant à leur « naissance » des caractéristiques (dimension et résolution) non modifiables, sous peine de dégradation ; Une image en JPEG ou PNG possède une résolution (synonyme de précision, en dpi = *dot per inch* ou pixel par centimètre) et une dimension en pixels.

Les dimensions (le nombre de pixels) étant fixes, le zoom se fait au détriment de la qualité !

- à l'opposé, certains graphiques sont fabriqués à l'aide de vecteurs (traits, courbes, boites...); Ces dessins vectoriels peuvent être agrandis sans limites et sans dégradation.
- un document Word, une police de caractère, une partition de MuseScore ou Sibelius sont des dessins vectoriels.

| usage              | caractéristiques                     | export MuseScore                                |  |
|--------------------|--------------------------------------|-------------------------------------------------|--|
|                    | résolution = $72 \text{ dpi}$        | JPEG (bien pour les photos bitmap du genre      |  |
| exposé PowerPoint  | dimensions affichée par un écran     | photos des vacances)                            |  |
| ou page web        | moyen ou un vidéoprojecteur =        | ou PNG (mieux pour les dessins au trait).       |  |
| écran d'ordinateur | 1200 x 800 pixels                    | Les dimensions sont figées à l'export.          |  |
|                    | petit format, précision faible       |                                                 |  |
|                    | résolution = $300 \text{ dpi ou } +$ | PDF en 300 dpi (pour imprimer)                  |  |
| partition PDF      | format A4                            | idem (zoom = perte de qualité)                  |  |
|                    | dimension souhaitable : 4000 x       | EPS (format plus ancien)                        |  |
| document word      | 3000 pixels*                         | SVG (Scalable Vector Graphic)                   |  |
| ou tout support    | précision bonne                      | description du dessin à l'aide de vecteurs      |  |
| papier usuel       | (mais un gros zoom fait apparaître   | ⇒ possibilité de zoom infini                    |  |
| brochure imprimee  | les pixels baveux)                   | ⇒ précision : infinie                           |  |
|                    | papier, format A3                    |                                                 |  |
| Affiche de grand   | précision élevée = grande            | Rappel : les dimensions (le nombre de pixels)   |  |
| format ou          | résolution : 600 ou 1200 dpi ou +    | étant fixes, le zoom se fait au détriment de la |  |
| document d'art     | dimension : 8000 x 6000 pixels*      | qualité !                                       |  |
|                    | ou plus                              | *                                               |  |

Ce tableau explique les règles à respecter en matière d'export graphique ou de manipulation d'images.

\* Calcul : 300 dpi = 300 pixels pour 2,54 cm ; donc 25,4 cm  $\Leftrightarrow$  3000 pixels

## 1) Préparation de l'exercice

Vous allez fabriquer une dizaine de fichiers divers. Il faut savoir à l'avance où vous les rangez.

Avant de commencer, allez dans le dossier Documents de votre ordi, créez un dossier « PartitionVOTRE\_NOM » dans lequel tous les fichiers seront rangés au fil du travail. Rendu 1 : fichier Word \*.docx

Trouver une brève définition (en 2 lignes) de JPEG, PNG, EPS, SVG

Suggestion de présentation : un titre de paragraphe et un joli tableau ? (comme ci-dessus)

## 2) Partition

Avec MuseScore (ou tout autre logiciel, si vous êtes spécialiste de Finale ou Sibelius), réalisez une page de partition (la première page / ou au minimum les 2 premiers systèmes si vous êtes en retard).

Mini mode d'emploi de MuseScore (à base de raccourcis clavier) :

 N : active la saisie des notes
 choisir la figure de note dans le bandeau en haut de la page, choisir la voie (1 2 3 4),
 choisir éventuellement « silence » ou « note », écrire à la souris

 ESC : stoppe le mode saisie de notes
 Pour le reste, les menus et les palettes à gauche de l'écran sont assez explicites. Ouvrir une palette et faire glisser la fonction choisie sur une note.

La page de partition sera exportée en PDF (lire ci-après).

# Rendu 2 :saisie de la 1ère Gymnopédie →fichier MuseScore \*.msczRendu 3 :export en PDF (de qualité, soit 300 ou 600 dpi)fichier \*.PDF

Attention : Menu MuseScore / fonction Préférences / Onglet : Exporter

|              | Général Fond Saisie de     | s notes Partition E/S Impo | orter Exporter | Raccourcis          | Mettre à jour |
|--------------|----------------------------|----------------------------|----------------|---------------------|---------------|
|              | PNG                        |                            | PD             | F                   |               |
| Résolution : |                            | 600dpi 🗘                   | Rá             | Résolution : 300dpi |               |
|              | ✓ Arrière-plan transparent |                            | 110            |                     |               |

L'export en PDF d'une partition génère une sorte de photo de l'écran.

La figure ci-dessus montre qu'il est possible de régler la résolution de cette photo d'écran.

Si votre PDF est uniquement destiné à circuler sur Internet et à être regardé sur un écran, vous pouvez descendre la résolution à 72 dpi. Le fichier pèsera 16 fois moins lourd (300 dpi/ 75dpi = 4, donc 4 fois moins de points en horizontal et 4 fois moins de points en vertical).

Si votre PDF est destiné à être imprimé, il faut alors mettre au minimum 300 dpi ou mieux.

### 3) MuseScore : formats d'export audio et graphiques

| ~ | Fichier PDF (".pdf)                         |
|---|---------------------------------------------|
|   | Image PNG (*.png)                           |
|   | Image vectorielle SVG (*.svg)               |
|   | Audio WAVE (*.wav)                          |
|   | Audio FLAC (*.flac)                         |
|   | Audio Ogg Vorbis (*.ogg)                    |
|   | Audio MP3 (*.mp3)                           |
|   | Fichier MIDI standard (*.mid)               |
|   | Fichier MusicXML compressé (*.mxl)          |
|   | Fichier MusicXML non compressé (*.musicxml) |
|   | Fichier MuseScore non compressé (*.mscx)    |

Menu Fichier / Export / regarder le menu en bas de la page :

 $\leftarrow$  dont l'image est ici.

Dans le document Word déjà ouvert : explicitez (en 2 lignes) chacun des formats ; et surtout leur usage.

Note : l'aide en ligne de MuseScore peut s'avérer utile pour comprendre ces formats.

#### Solution :

| WAVE           | audio non compressée                                                    |
|----------------|-------------------------------------------------------------------------|
| MP3, FLAC, OGG | audio compressée (de diverses façons)                                   |
| MIDI           | code correspondant aux gestes musicaux (notes, contrôleurs)             |
| PNG, JPEG      | graphiques bitmap (= photo)                                             |
| PDF            | selon les cas, le contenu peut être vectoriel ou bitmap.                |
|                | Pour MuseScore, il semblerait que le contenu soit vectoriel.            |
| SVG            | graphique vectoriel (donc agrandissable à l'infini)                     |
| XML, MUSICXML  | formats d'échanges graphiques de partition avec d'autres logiciels.     |
|                | = on peut échanger une partition entre Finale et Sibelius et MuseScore. |

Observation

## 4) Insertion de partitions (ou d'images) dans Word

- Ne pas insérer de photos d'écran, car elles sont en 72 dpi, donc grossières. A l'impression, vous aurez un effet de « pixels baveux ».
- Il vaut mieux éviter les formats images de type photo (JPEG ou PNG) et privilégier les formats de dessins vectoriels (EPS ou SVG) ; Ou bien au minimum : vérifier que l'image possède une résolution de 300dpi.
- JPEG ou PNG : ok ! mais en 300dpi minimum ; mais impossible d'agrandir dans Word (sous peine de dégradation du graphisme).
- Si vous n'avez pas de problème de stockage ou de transfert, prenez 600 dpi, ce sera mieux. Vous pouvez éventuellement agrandir un peu l'image.
- avantage du SVG : à qualité égale, environ 5 ou 10 fois moins lourd qu'une image bitmap.
- inconvénient (mineur) du SVG : par défaut MuseScore exporte le SVG au format A4. Si on ne souhaite qu'une seule mesure, il faut découper l'image (dans Word ou dans un logiciel spécialisé).
- Rendu 1 : suite du fichier \*.docx : mettre un titre de paragraphe et insérer les mesures 5 à 7 en PNG et en SVG, mettre une légende sous chaque figure
- Rendus 4 et 5 : fichiers PNG et SVG (dans votre dossier « PartitionVOTRE\_NOM »)
- **Rendu 6 : PDF** du fichier Word (Word ne précise pas sa résolution d'export !!??)

## 5) Fichier MIDI

Les paragraphes 1 à 4 parlent de partition et d'images de partitions.

Les fichiers MIDI (\*.mid) contiennent des codes informatiques décrivant la musique (numéros de notes, vélocité, contrôleurs divers...); mais ils ne contiennent aucun son. Pour entendre les sons, il faut envoyer les codes MIDI dans un synthétiseur ou un échantillonneur (logiciel *player* de banque de son).

- Exporter la partition de Satie en MIDI ;
- Exporter la partition de Satie en WAV et MP3<sup>1</sup>; Comparer la taille de ces 3 fichiers ;
- L'export en MIDI peut être chargé dans Cubase ou Logic ou Sibelius. Et inversement un export MIDI de Cubase ou Logic peut être chargé dans MuseScore (ou Finale ou Sibelius);
- Farfouillez sur Internet (merci Google) en posant la question « satie gymnopédie free midi file »;
  Il est assez facile de trouver le fichier MIDI de la 1<sup>ère</sup> Gymnopédie<sup>2</sup>. Téléchargez ce fichier MIDI et insérez le dans MuseScore. <u>Donnez votre avis.</u>
- Rendu 7 & 8 : fichiers MIDI et MP3 (le fichier WAV est trop lourd)
- Rendu 1: 2 réponses aux questions (soulignées) dans le fichier Word

## 6) Rendus

Votre dossier « partitionVOTRE\_NOM » doit contenir 8 fichiers :

Word + PDF, MuseScore + PDF, PNG ou JPEG, SVG, mid et MP3.

Compressez le dossier en une archive ZIP (clic droit sur le dossier).

Envoyer en PJ à : <u>bertrand.merlier@univ-lyon2.fr</u> Un accusé de réception vous sera fourni dans les meilleurs délais.

<sup>&</sup>lt;sup>1</sup> L'encodeur MP3 n'est pas libre de droit ! Malheureusement, c'est pourquoi il n'est pas installé en standard dans MuseScore. Vous exportez en WAV (non compressé) ; vous ouvrez le fichier WAV dans Audacity et vous exportez en MP3 (en ajoutant des métadonnées !). Jetez le fichiers WAV après usage / Ne le mettez surtout pas dans l'envoi par email, car il pèse 10 ou 20 Mo et il sera refusé par le serveur de messagerie.

<sup>2</sup> Eh oui ! On trouve tout sur Internet.